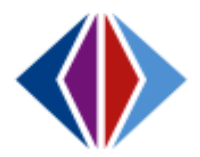

## **Creating Houses and Teams**

Houses and Teams are used to assign groups of students to the same sections or to keep sections assigned to the same teacher or period. *Using Houses and Teams is optional.* 

A **"House"** groups students together so they can be scheduled into the same sections. The students **do not** travel together from one course to another within the **House** structure. **(Students can only be scheduled into one house.)** 

A **"Team"** assigns sections to the same teacher, room, or period throughout the school year. A **Team** is generally used when you want the **same group of students to travel together** from one course to another.

If Houses and/or Teams are going to be used to group students, the user must create names for the Houses and Teams.

Important Note: Houses and Teams are copied over in the NYR process. If you're copying last year's option set, make sure to check each House and/or Team for accuracy and make adjustments if needed.

| nee |                                                                                                    |                                                                                                    |  |  |
|-----|----------------------------------------------------------------------------------------------------|----------------------------------------------------------------------------------------------------|--|--|
|     | Focus to Next Year!                                                                                                    | n 🖛 ៧ 🗞 sso                                                                                                    |  |  |
|     | To create a House or Team, navigate to                                                                                                    | PAD Tree                                                                                                    |  |  |
| 1   | School Scheduling Options:                                                                                                    | EUG                                                                                                    |  |  |
|     | Type "sso" (shortcut) in <b>Quick Launch</b>                                                                                                    | Synergy SIS                                                                                                    |  |  |
|     | Or, open PAD Tree and go Synergy SIS > Mass<br>Scheduling > Setup > <b>School Scheduling</b><br><b>Options</b>                                                                                                    | <ul> <li>Mass Scheduling</li> <li>Setup</li> <li>MSB School Scheduling Option</li> <li>School Scheduling Options</li> <li>School Setup</li> </ul> |  |  |
|     | Click on the House/Team/Exclusion tab.                                                                                                    |                                                                                                    |  |  |
| 2   | <ul> <li>School Scheduling Opt</li> <li>Menu - Save Undo</li> <li>School Name: Kelly Middle School School Yea</li> <li>Section Options Course Request and Walk-In</li> </ul>                                                                                                   | ar: 2016-2017<br>n Options House/Team/Exclusion                                                                                                   |  |  |
| 3   | To create a new House, click the Add button in the<br>School Scheduling Options<br>Menu School Name: Oregon Valley School School Year: 2016-2017<br>Section Options Course Request and Walk-In Options House/Team/Exclusion<br>Term Exclusion Codes<br>X Line Code Description | House Codes section. A new row appears.                                                                                                    |  |  |

|   | Enter a <b>Code</b> for the <b>House</b> , and enter the full name for the <b>House</b> in the <b>Description</b> column.                                                                                                    |
|---|----------------------------------------------------------------------------------------------------|
| Δ | Click Save.                                                                                                    |
| - | School Scheduling Options 6 C 🖉 ۹<br>Run Name: #99 Copy Last Year's schedule                                                                                                    |
|   | Menu - 🛃 🖌 Save 🐂 Undo                                                                                                    |
|   | School Name: Kelly Middle School School Year: 2016-2017 Section Options Course Request and Walk-In Options House/Team/Exclusion                                                                                                    |
|   | Codes     Add     Codes     Add     Code     Code |
|   | Lite     Code     Code |
|   |                                                                                                    |
|   | School Scheduling Options                                                                                                    |
|   |                                                                                                    |
|   |                                                                                                    |
|   | Section Options Course Request and Walk-In Options House/Team/Exclusion                                                                                                    |
| 5 | Term Exclusion Codes     Add     D House Codes     Add     Add                                                                                                    |
|   | X     Line     Code     Description       X     Line     Code     Code                                                                                                    |
|   |                                                                                                    |
|   |                                                                                                    |
|   | To remove a House Code, click the box in the X column next to the code. Click Save.                                                                                                    |
|   | To create a new <b>Team</b> , click the <b>Add</b> button in the <b>Team Codes</b> section. A new row appears.                                                                                                    |
|   |                                                                                                    |
|   | ▼ School Scheduling Options                                                                                                    |
|   | Menu - 🚍 🖍 Save 🕎 Undo                                                                                                    |
| 6 | School Name: Oregon Valley School School Year: 2016-2017                                                                                                    |
|   | Section Options Course Request and Walk-In Options House/Team/Exclusion                                                                                                    |
|   | Term Exclusion Codes     + Add     House Codes     + Add                                                                                                    |
|   | X         Line         Code         ♦         X         Line         Code         ♦         Description         ♦                                                                                                    |
|   | Team Codes     Hadd                                                                                                    |
|   | X         Line         Code         \$         Option         \$                                                                                                    |
|   |                                                                                                    |
|   | Enter a <b>Code</b> for the <b>Team</b> , and enter the full name for the <b>Team</b> in the <b>Description</b> column.                                                                                                    |
|   | ▼ School Scheduling Options                                                                                                    |
|   | Menu - 🛔 🗸 Save 🕎 Undo                                                                                                    |
|   | School Name: Kelly Middle School School Year: 2016-2017                                                                                                    |
|   | Section Options Course Request and Walk-In Options House/Team/Exclusion                                                                                                    |
| 7 | Term Exclusion Codes     Add     Definition Codes     Add                                                                                                    |
|   | X         Line         Code         ♦         X         Line         Code         ♦         Description                                                                                                    |
|   | Team Codes                                                                                                    |
|   | × Line Code ♦ Description ♦ Option                                                                                                    |
|   | 1 T1 p.1 Art 2/PE 7 Keep Same Period                                                                                                    |
|   |                                                                                                    |
|   | Select the option to be used for the <b>Team</b> from the <b>Option</b> drop down list: <b>Keep Same Period</b> ,                                                                                                    |
|   | Keep Same Room, Keep Same Teacher (works best), or Keep Same Period and Teacher                                                                                                    |
|   | ······································                                                                                                    |
|   | To delete a <b>Team Code</b> , click the bay in the <b>X</b> column payt to the code                                                                                                    |
|   |                                                                                                    |
|   |                                                                                                    |
|   | important! If you wish to delete a House/Team that has been assigned to sections, these links                                                                                                    |
|   | must be deleted from the section in Schedule Control > Open Schedule Section > Sched Section                                                                                                    |
|   | screen <u>BEFORE</u> the House/Team can be deleted. This can be very problematic if not done                                                                                                    |
|   | correctly.                                                                                                    |
|   |                                                                                                    |
|   | To save changes to the <b>Team Codes</b> , click the <b>Save</b> button.                                                                                                    |

Г

## *Note:* You cannot assign Houses/Teams to specific sections until sections have been created.

|   | To assign :<br><b>Set</b> grid, s<br>screen, cli                                                                                                    | sections to a<br>elect option<br>ck <b>Open Scl</b>                                                                                                    | a House or<br>1 set you w<br>hedule Sec                                                                   | r Team, r<br>vish to ac<br>c <b>tion</b> in t | havigate to f<br>dd a House (<br>he <b>Quick Li</b> i           | the <b>Sched</b><br>or Team to<br><b>nks</b> sectio | ule Cont<br>o. On the<br>n.      | rol screen. In the<br>e Schedule Option                                                                                                    | Options<br>n Set                 |
|---|----------------------------------------------------------------------------------------------------|----------------------------------------------------------------------------------------------------|----------------------------------------------------------------------------------------------------|-----------------------------------------------|-----------------------------------------------------------------|-----------------------------------------------------|----------------------------------|----------------------------------------------------------------------------------------------------|----------------------------------|
| 8 |                                                                                                    | School: Monro                                                                                                    | ule Optic                                                                                                 | on Set                                        | u de Hada 🖉                                                     |                                                     |                                  |                                                                                                    |                                  |
|   |                                                                                                    | Run Name: <b>#99</b><br>Options Fill C<br>Currently Checke<br>Lagumina, Mart                                                                                                    | Copy last year's<br>Open Periods<br>Id Out To<br>ta                                                       | s schedule s                                  | Schedule Run In P                                               | rogress: No                                         |                                  |                                                                                                    |                                  |
|   |                                                                                                    | Last Schedu     Date/Time                                                                                                    | ile Run                                                                                                   | Total Sc                                      | heduled Rejected<br>0 0                                         | Optimized %                                         | 6 Total Time                     |                                                                                                    |                                  |
|   |                                                                                                    | Basic Inform                                                                                                    | nation                                                                                                    |                                               |                                                                 |                                                     | 🖸 Quic                           | k Links                                                                                                    |                                  |
|   |                                                                                                    | Run Name #99                                                                                                    | O Copy last year                                                                                          | r's schedule                                  |                                                                 | Schedule N                                          | low m                            | Open Student Schedule                                                                                                    |                                  |
|   |                                                                                                    | Run Descriptio                                                                                                    | n                                                                                                    |                                               |                                                                 |                                                     |                                  | ·                                                                                                    |                                  |
|   |                                                                                                    | Added house                                                                                                    | s and teams.                                                                                              |                                               |                                                                 |                                                     |                                  | Open Schedule Section                                                                                                    |                                  |
|   |                                                                                                    |                                                                                                    |                                                                                                    |                                               |                                                                 |                                                     | <b></b>                          | Open School Options                                                                                                    |                                  |
|   | Term to Reschedule: If blank, scheduling entire year                                                                                                    |                                                                                                    |                                                                                                    |                                               |                                                                 |                                                     |                                  |                                                                                                    |                                  |
|   | Open Option Set Wheel                                                                                                    |                                                                                                    |                                                                                                    |                                               |                                                                 |                                                     |                                  |                                                                                                    |                                  |
|   | In this exa<br>7/8 (Trime<br>entering t                                                                                                    | mple, section<br>ester 3) Team<br>he <b>Section I</b>                                                                                                    | ons will be<br>m. On the<br>D, Course                                                                     | assigne<br>Sched So<br>ID, or Co              | d to a Comp<br>ection scree<br>ourse Title.                     | outer (Trin<br>en, query f                          | nester 1),<br>for the fir        | Art 2 (Trimester section to assi                                                                                                    | 2), and PE<br>gn by              |
|   |                                                                                                    |                                                                                                    |                                                                                                    |                                               |                                                                 |                                                     |                                  |                                                                                                    |                                  |
|   | • Scr                                                                                                    | ned Secti                                                                                                    | ion                                                                                                    |                                               |                                                                 |                                                     |                                  |                                                                                                    |                                  |
| 9 | Run Nam                                                                                                    | e: #99 Copy las                                                                                                    | i <b>on</b><br>It year's schee                                                                            | dule                                          |                                                                 | Maria                                               |                                  |                                                                                                    |                                  |
| 9 | Run Nam                                                                                                    | e: #99 Copy las                                                                                                    | ion<br>It year's scher<br>I I C                                                                           | dule<br>Find                                  | Undo + Ac                                                       | id 🗱 Delet                                          | te                               |                                                                                                    |                                  |
| 9 | Run Nam<br>Menu -<br>Section ID:                                                                                                    | e: #99 Copy las                                                                                                    | ion<br>it year's scher<br>e e e<br>Run Name:                                                              | dule<br>, Find                                | Undo + Ac                                                       | id 🗶 Delet                                          | te                               |                                                                                                    |                                  |
| 9 | Scr<br>Run Nam<br>Menu -<br>Section ID:<br>Current S                                                                                                    | e: #99 Copy las<br>Course Title:<br>Students                                                                                                    | it year's scher<br>Run Name:                                                                              | dule                                          | Undo + Ac                                                       | ld X Delet                                          | te                               | - Title                                                                                                    |                                  |
| 9 | Section ID:     Section ID                                                                                                    | e: #99 Copy las<br>Course Title:                                                                                                    | it year's scher<br>Run Name:<br>MSB Section                                                               | dule                                          | Undo + Ac<br>Course ID                                          | id X Delet                                          | te<br>Cou                        | irse Title<br>mputers                                                                                                    |                                  |
| 9 | Section ID:     Section ID:     Section ID:     Section ID:                                                                                                    | red Sections<br>e: #99 Copy las<br>Course Title:<br>Students                                                                                                    | ion<br>t year's scher<br>Run Name:<br>MSB Section                                                         | dule                                          | Course ID                                                       | ld X Delet                                          | te<br>Cou<br>& co                | irse Title<br>mputers                                                                                                    |                                  |
| 9 | Scr<br>Run Nam<br>Menu -<br>Section ID:<br>Current S<br>Section ID<br>Click Find.                                                                                                    | e: #99 Copy las<br>Course Title:<br>Course Title:                                                                                                    | ion<br>It year's scher<br>Run Name:<br>MSB Section<br>Result wind                                         | dule<br>Find                                  | Undo + Ac<br>Course ID<br>ns. Highligh                          | d × Delet                                           | te<br>Ø co<br>to assign          | irse Title<br>mputers                                                                                                    |                                  |
| 9 | Scr<br>Run Nam<br>Menu -<br>Section ID:<br>Current S<br>Section ID<br>Click Find.                                                                                                    | red Sections<br>e: #99 Copy las<br>Course Title:<br>Students                                                                                                    | ion<br>It year's scher<br>Run Name:<br>MSB Section<br>Result wind                                         | dule<br>Find                                  | Course ID<br>ns. Highligh                                       | d X Delet                                           | te<br>& co<br>to assign          | urse Title<br>mputers                                                                                                    |                                  |
| 9 | Scr<br>Run Nam<br>Menu -<br>Section ID:<br>Current S<br>Section ID<br>Click Find.                                                                                                    | e: #99 Copy las<br>Course Title:<br>Course Title:<br>Students<br>The Find R                                                                                                    | ion<br>It year's scher<br>Run Name:<br>MSB Section<br>Result wind                                         | dule<br>Find                                  | Undo + Ac<br>Course ID<br>ns. Highligh                          | td × Delet                                          | te<br>S co<br>to assign          | ırse Title<br>mputers                                                                                                    |                                  |
| 9 | Scr<br>Run Nam<br>Menu -<br>Section ID<br>Current S<br>Section ID<br>Click Find.<br>Find Res<br>© Query<br>Open In Query                                                                                                    | Perform       Section         e: #99 Copy las       Image: Copy las         Image: Course Title:       Image: Course Title:         Course Title:       Image: Course Title:         Students       Image: Course Title:         Image: The Find R       Image: Course Title:         Sult       Image: Course Title:         Image: Y Print Output Type PDF | ion<br>it year's scher<br>Run Name:<br>MSB Section<br>Result wind                                         | dule<br>Find                                  | Course ID<br>Course ID<br>ns. Highligh                          | Id X Delet                                          | te<br>Ø co<br>to assign          | urse Title<br>mputers<br>Make Active                                                                                                    |                                  |
| 9 | ▼ Scr<br>Run Nam<br>Menu -<br>Section ID:<br>Current S<br>Section ID<br>Click Find.                                                                                                    | e: #99 Copy las<br>e: #99 Copy las<br>Course Title:<br>Course Title:<br>Students<br>The Find R<br>sult<br>y Print Output Type PDF<br>ections<br>Section 10 Period                                                                                                    | ion<br>it year's scher<br>Run Name:<br>MSB Section<br>Result wind<br>Begin Period End                     | dule<br>Find                                  | Undo + Ac<br>Course ID<br>ns. Highligh<br>@ Filter<br>Save Ac F | Id X Delet                                          | te<br>S Cou<br>S Co<br>to assign | Irse Title<br>mputers<br>•<br>© Make Active<br>Grade Range High                                                                                                    | Course Title                     |
| 9 | ▼ SCI<br>Run Nam<br>Menu -<br>Section ID<br>Current S<br>Section ID<br>Click Find.                                                                                                    | Peed Section       e: #99 Copy las       (*) Q       (*) Q       (*) Q       (*) Course Title:       (*) Course Title:       (*) The Find R       Sult       (*) Print Output Type PDF       ections       Section ID       Period       2       2                                                                                                    | ion<br>it year's scher<br>Run Name:<br>MSB Section<br>Result wind<br>Begin Period End<br>2                | dule<br>Find<br>DID<br>dow ope                | Course ID<br>Course ID<br>ns. Highligh                          | Id X Delet                                          | te<br>S co<br>to assign          | Irse Title<br>mputers<br>•<br>•<br>•<br>•<br>•<br>•<br>•<br>•<br>•<br>•<br>•<br>•<br>•<br>•<br>•<br>•<br>•<br>•<br>•                                                                                                    | Course Title<br>wrs 7/8          |
| 9 | Scr<br>Run Nam<br>Menu -<br>Section ID:<br>Current S<br>Section ID<br>Click Find.<br>Find Res<br>© Query<br>Open In Query<br>Open In Query<br>Query In Query<br>Query In Query<br>Science In Query<br>Science In Query<br>Click Find Res<br>Query In Query<br>Query In Query<br>Query In Query<br>Query In Query<br>Query In Query<br>Query In Query<br>Query In Query<br>Query In Query<br>Query In Query<br>In Query<br>Query In Query<br>Query In Query<br>In Query<br>In Query<br>Query In Query<br>In Query<br>In | Peed Section       e: #99 Copy las       e: #99 Copy las       Course Title:       Course Title:       Students         The Find R       Sult       y Print Output Type PDF       Section ID       Period       99G8-10       2       99G8-30       2                                                                                                    | ion<br>it year's scher<br>Run Name:<br>MSB Section<br>Result wind<br>Begin Period End<br>2<br>2<br>2<br>2 | dule<br>Find<br>DD<br>dow ope                 | Course ID<br>Course ID<br>ns. Highligh                          | Id X Delet                                          | te<br>S<br>to assign             | Irse Title<br>mputers<br>·<br>·<br>Ørade Range High<br>Ø8<br>Compute<br>Ø8<br>Compute<br>Compute<br>Compute | Course Title<br>rs 7/8<br>rs 7/8 |

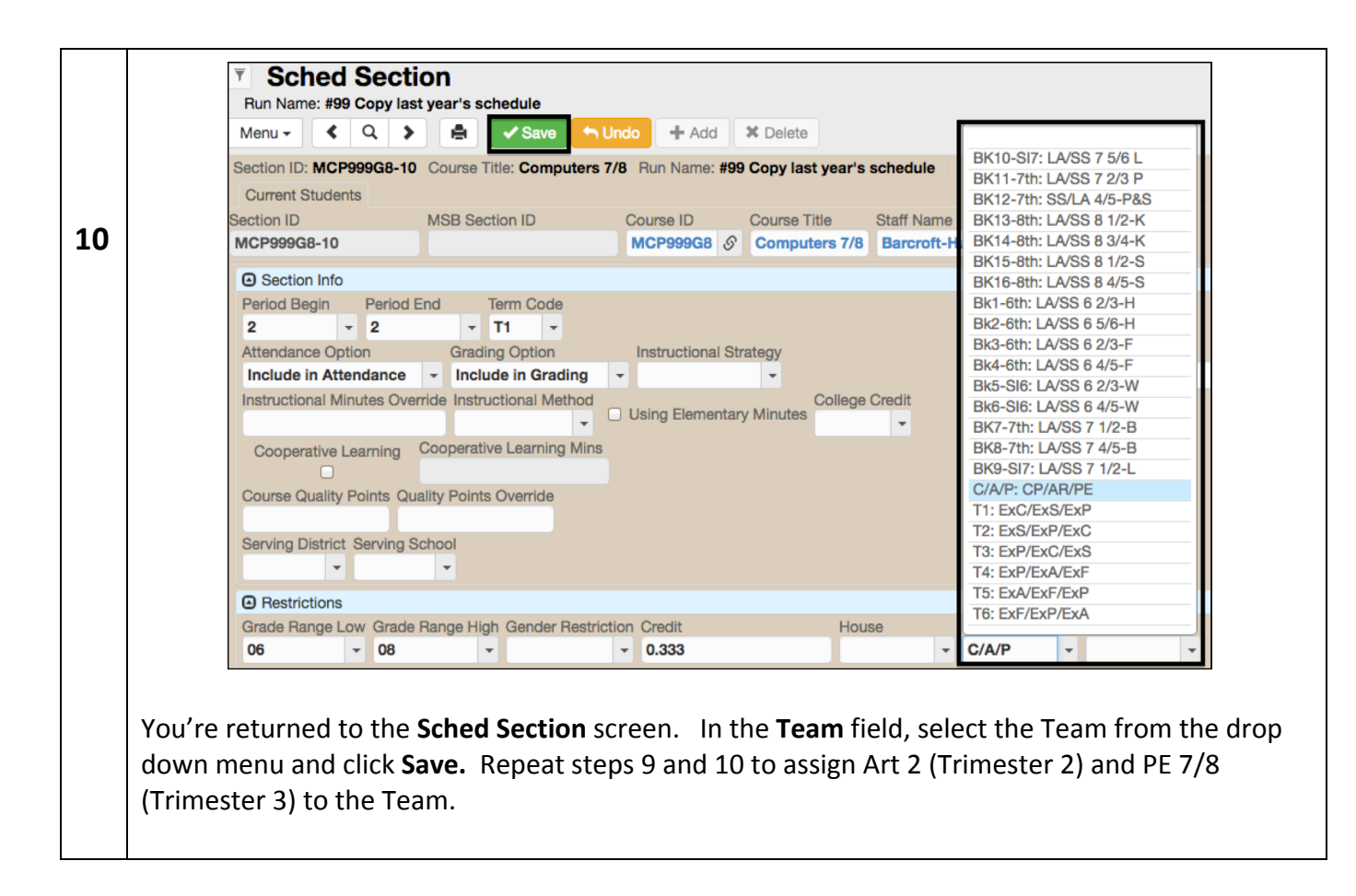

## For Synergy related questions/support, please send email to sis@4j.lane.edu.